# ALONSO HIGH SCHOOL ATHLETICS PAPERWORK DIRECTIONS

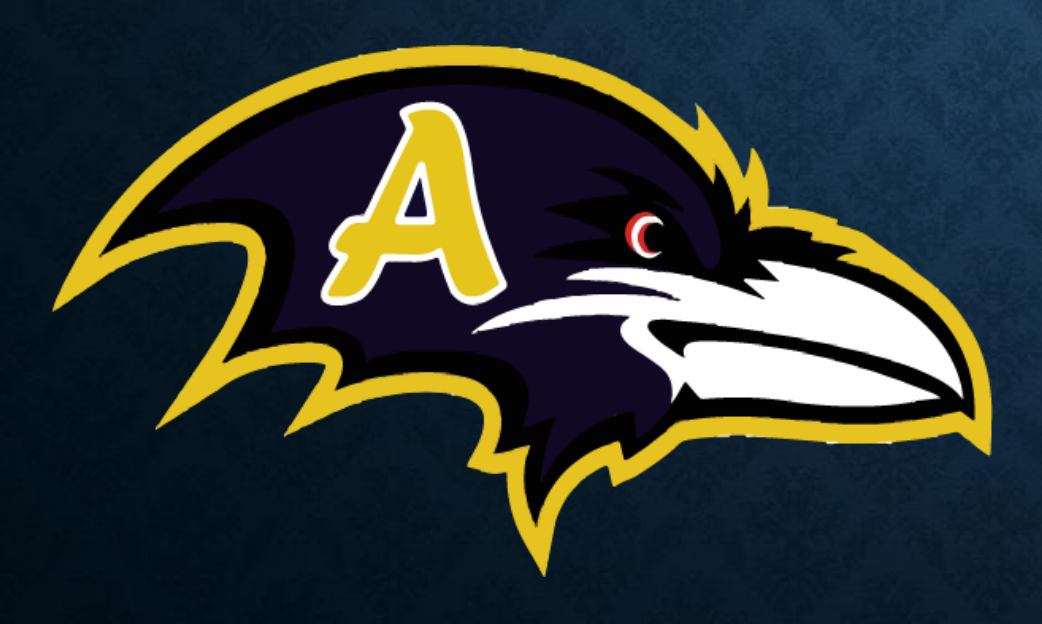

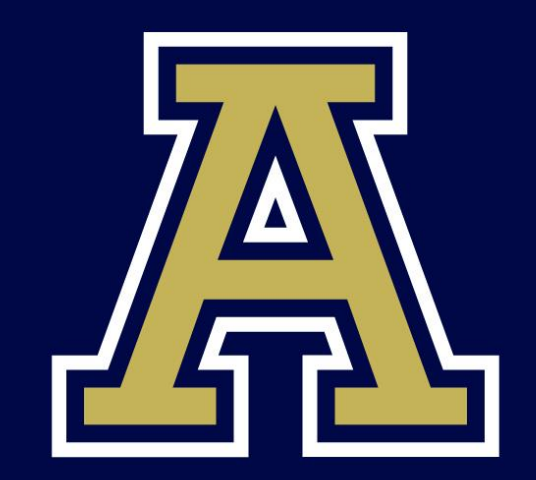

### List of Documents Needed For Athletics Clearance

□ EL2 (Physical)

Insurance ID

- **FHSAA Required Videos**
- Government Issued ID
- Proof of Residence
- **D** Birth Certificate
- Enrollment & Residential History Form

List of Documents Needed For Band

- **FHSAA Required Videos**
- Government Issued ID

### List of Documents Needed For ROTC Clearance

- □ EL2 (Physical)
- Insurance ID
- **FHSAA** Required Videos
- Government Issued ID
- Cadet Participation Consent Health Screening Questionaire
- Health Risk Screening Questionnaire

### List of Documents Needed For Band Auxillary

EL2 (Physical)
FHSAA Required Videos
Government Issued ID

# **DOCUMENTS REQUIRED #1 PHYSICAL**

**Prior to starting,** you will need the following documents

FHSAA EL2 Physical - use EL2 on SDHC Athletics website -

https://www.sdhc.k12.fl.us/doc/list/athletics/student-forms/39-285/

- ✤MUST be on this form
- MUST include doctor's stamp, signature and date on page 2.
- Make sure the CLEARED WITHOUT LIMITATIONS box has been checked by your physician.
  - If not cleared without limitations you WILL NEED page 3 of the EL2. This is the clearance and will need to be marked cleared without limitations after the visit to the referred doctor/specialist
  - ✤ See Next Slide
  - You will upload ALL pages as one document (See upload tip slide)

## **EL2 PHYSICAL**

• Here is the website for the physical form:

https://www.sdhc.k12.fl.us/docs/00/00/17/13/2018 19 EL02 Physical Form.pdf

• BE AWARE:

Physicals are only good for 365 days.

✤Make sure STUDENT and PARENT sign the bottom of page 1.

At the bottom of page 2 - Physical must be stamped, signed and dated by the appropriate medical personnel to be valid.

See upload slide for tips to upload multiple page documents

| Page 1. Student Information (to be comple                                                                                             | eted b   | v studer | at or i | urent)                                                                                                    | -                |   |
|----------------------------------------------------------------------------------------------------|----------|----------|---------|----------------------------------------------------------------------------------------------------|------------------|---|
| Student's Name:                                                                                                    |          |          |         | Sex: Age: Date of Birth:                                                                                                    |                  | 1 |
| School:                                                                                                    | -        | G        | de in   |                                                                                                    | _                | - |
| Home Address:                                                                                                    | -        | L        | A1      | LOUESHON                                                                                                    | >                | _ |
| Name of Parent/Guandian:                                                                                                    |          | -        | -       | E-mail                                                                                                    |                  | _ |
| Person to Contact in Case of Emergency:                                                                                               |          | -        | ⊢       |                                                                                                    |                  | ž |
| Retailed to Student:Home Pl                                                                                                    | ione (   | <u> </u> | 7       | Work Phone: () Cell Phone: (                                                                                                    | 2                | _ |
| Personal Family Produces                                                                                                    |          | ~        | _0      | ty/State: Office Phone in                                                                                                    | 7                | _ |
| Part 2 Madical History (to be sended by d                                                                                             |          | _        |         | Code another to be a constant on the balance                                                                                              |                  |   |
| rart 2. Medical ristory (to be completed by si                                                                                        | Yes      | No No    | nt). r. | splant "yes" allowers below. Circle questions you don't ki                                                                                | now answe<br>Yes |   |
| 1. Have you had a medical illuess or injury since your last                                                                           | _        | _        | 26.     | Have you ever become ill from exercising in the heat?                                                                                     | _                |   |
| check up or sports physical?<br>2 Do you have an onacing chronic illness?                                                             |          |          | 27.     | Do you cough, wheeze or have trouble breathing during or after<br>activity?                                                               | _                | - |
| <ol> <li>Have you ever been hospitalized overnight?</li> </ol>                                                                        | -        | _        | 28.     | Do you have asthma?                                                                                                    | -                |   |
| 4. Have you ever had surgery?                                                                                                    | _        | _        | 29.     | Do you have seasonal allergies that require medical treatment?                                                                            | _                |   |
| prescription (over-the-counter) medications or pills or<br>using an inhaler?                                                          | -        | _        |         | medical devices that aren't usually used for your sport or positio<br>(for example, knee brace, special nock soll, foot orthotics, shunt, |                  | 1 |
| <ol> <li>Have you ever taken any supplements or vitamins to<br/>help you ever taken any supplements or vitamins.</li> </ol>           | -        | -        | 21      | retainer on your teeth or hearing aid)?                                                                                                   |                  |   |
| performance?                                                                                                    |          |          | 32.     | Do you wear glasses, contacts or protective eyewear?                                                                                      |                  |   |
| 7. Do you have any allergies (for example, pollen, laten,                                                                             | _        | _        | 33.     | Have you ever had a spinin, strain or swelling after injury?                                                                              | _                | - |
| <ol> <li>Have you ever had a rash or hives develop during or</li> </ol>                                                               | _        | _        | 34.     | Have you broken or fractured any bones or dislocated any joints<br>Have you had any other problems with main or swelling in music         |                  | - |
| after exervise?                                                                                                    | 2000     |          |         | tendons, bones or joints?                                                                                                    | _                |   |
| <ol> <li>Have you ever passed out during or after exercise?</li> <li>Have you ever been direct during or after exercise?</li> </ol>   | -        | _        |         | If yes, check appropriate blank and explain below:<br>Mont                                                                                |                  |   |
| 11. Have you ever had chest pain during or after exercise?                                                                            | _        | _        |         | Neck Fundamentary Kase                                                                                                    |                  |   |
| <ol> <li>Do you get tired more quickly than your friends do<br/>during exercise?</li> </ol>                                           | -        | _        |         | BackWristShin/Calf                                                                                                    |                  |   |
| 13. Have you ever had meing of your heart or skipped                                                                                  | _        |          |         | Shoulder Finger                                                                                                    |                  |   |
| heartheats?                                                                                                    |          |          |         | Upper Am Foot                                                                                                    |                  |   |
| <ol> <li>Have you man night model pressure or night enousitemer;</li> <li>Have you ever been told you have a heart marmar?</li> </ol> | $\equiv$ | $\equiv$ | 36.     | Do you want to weigh more or less than you do now?<br>Do you have senight morelarly to most weight requirements for so                    |                  | - |
| 16. Has any family member or relative died of heart                                                                                   | -        |          | - 11    | sport?                                                                                                    |                  | - |
| <ol> <li>Have you had a severe viral infection (for example,</li> </ol>                                                               |          |          | 38.     | Do you feel stressed out?                                                                                                    | _                | - |
| invocarditis or manonachrosis) within the last month?                                                                                 | _        | _        | 40.     | Have you ever been diagnosed with sickle cell anemia?<br>Have you ever been diagnosed with having the sickle cell trut?                   | _                | - |
| <ol> <li>Has a physician ever densed or restricted your<br/>participation in sports for any heart problems?</li> </ol>                | -        | -        | 41.     | Recent and the your many recent international data is for                                                                                 |                  |   |
| 19. Do you have any current skin problems (for example,                                                                               |          | 1        |         | Tetanas Measles                                                                                                    |                  |   |
| itching, rashes, acne, warts, fangua, blisters or pressure sores                                                                      | 97       |          | -       | Complete!                                                                                                    |                  |   |
| <ol> <li>Have you ever had a head injury or concussion?</li> <li>Have you ever been knocked out, become inconscious</li> </ol>        | -        |          | FE      | IALES ON THE DESIGN OF                                                                                                    |                  |   |
| or lost your memory?                                                                                                    | _        |          | 42.     | When was your first menstrual period?                                                                                                    |                  |   |
| <ol> <li>Have you ever had a seame?</li> <li>Do you have frequent or anyme headaches?</li> </ol>                                      | -        | —        | 44.     | How much time do you usually have from the start of one period                                                                            | 1 hit            |   |
| 24. Have you ever had numbers or tingling in your arms,                                                                               | _        | -        |         | the start of another?                                                                                                    |                  |   |
| hands, legs or feet?<br>25. Have you ever had a stinger, harner or nig-had second                                                     |          |          | 46.     | What was the longest time between periods in the last year?                                                                               |                  |   |
| Evolution "Miss" constant langue, manuel of pointers interes.                                                                         | _        | _        |         |                                                                                                    |                  |   |
| edune ter anners ante-                                                                                                    | _        |          |         |                                                                                                    |                  | _ |

- ANSWER ALL QUESTIONS!
- Don't forget shot information!

| This comp<br>This form                              | leted form must be<br>is non-transferab | kept on file by the state of the state of th | he school. Th<br>schools durin | is form is valid for 36<br>ig the validity period | 5 calendar days from the date of<br>of this form will require page                                                                                                    | the evaluation as written on pag<br>1 of this form to be re-submitte                                                                                                    |
|-----------------------------------------------------|-----------------------------------------|----------------------------------------------------------------------------------------------------|--------------------------------|---------------------------------------------------|----------------------------------------------------------------------------------------------------|----------------------------------------------------------------------------------------------------|
| Part 3. Physical Ex-<br>cian, licensed physician at | amination (to<br>ssistant or certifi    | be completed<br>ed advanced                                                                                                    | t by license<br>registered a   | d physician, licens<br>aurse practitioner)        | ed osteopathic physician, li                                                                                                    | censed chiropractic physi-                                                                                                    |
| Student's Name:                                     |                                         |                                                                                                    | 1.1.1                          |                                                   | 10.72                                                                                                    | Date of Birth: / /                                                                                                    |
| HeightWeigh<br>Temperature                          | Hearing right P                         | To Body Fat (op                                                                                                    | tional):                       | F Public                                          | Blood Pressure:                                                                                                    |                                                                                                    |
| Visual Acuity: Right 20/                            | Left 20/                                | Corrected                                                                                                    | Yes No                         | Pupils: Equal                                     | Unespaal                                                                                                    |                                                                                                    |
| FENDINGS                                            | NORMAL                                  |                                                                                                    |                                | ABNORMAL FI                                       | NDINGS                                                                                                    | INITIAL                                                                                                    |
| MEDICAL                                             |                                         |                                                                                                    |                                |                                                   |                                                                                                    |                                                                                                    |
| 1. Appearance                                       | 0 8                                     | 8                                                                                                    |                                |                                                   |                                                                                                    |                                                                                                    |
| 2. Eyes/Ears/Nose/Throa                             | i                                       | <u> </u>                                                                                                    |                                |                                                   |                                                                                                    |                                                                                                    |
| 3. Lymph Nodes                                      |                                         |                                                                                                    |                                |                                                   |                                                                                                    |                                                                                                    |
| 4. Heart                                            |                                         |                                                                                                    |                                |                                                   |                                                                                                    |                                                                                                    |
| 5. Pahes                                            |                                         |                                                                                                    |                                |                                                   |                                                                                                    |                                                                                                    |
| 6. Lungs                                            |                                         | _                                                                                                    |                                |                                                   |                                                                                                    |                                                                                                    |
| <ol><li>Abdomen</li></ol>                           |                                         | 2                                                                                                    |                                |                                                   |                                                                                                    |                                                                                                    |
| 8. Genitalia (males only)                           |                                         |                                                                                                    |                                |                                                   |                                                                                                    |                                                                                                    |
| 9. Skin                                             |                                         |                                                                                                    |                                |                                                   |                                                                                                    |                                                                                                    |
| 10. Neurological                                    |                                         |                                                                                                    |                                |                                                   |                                                                                                    |                                                                                                    |
| 11. Psychiatric                                     | -                                       | -                                                                                                    |                                |                                                   |                                                                                                    |                                                                                                    |
| MUSCULOSKELETAL                                     |                                         |                                                                                                    |                                |                                                   |                                                                                                    |                                                                                                    |
| 12. NetW                                            |                                         | -                                                                                                    |                                |                                                   |                                                                                                    |                                                                                                    |
| 13. Back                                            |                                         | -                                                                                                    |                                |                                                   |                                                                                                    |                                                                                                    |
| 14. Shoulder Arm                                    |                                         |                                                                                                    |                                |                                                   |                                                                                                    |                                                                                                    |
| 16. Woorlined                                       |                                         |                                                                                                    |                                |                                                   |                                                                                                    |                                                                                                    |
| 17 His Thish                                        | 1. 2                                    | _                                                                                                    |                                |                                                   |                                                                                                    |                                                                                                    |
| 18. Knor                                            |                                         | <u> </u>                                                                                                    |                                |                                                   |                                                                                                    |                                                                                                    |
| 19. Lea/Ankle                                       |                                         |                                                                                                    |                                |                                                   |                                                                                                    |                                                                                                    |
| 20. Fout                                            | 2 2                                     |                                                                                                    |                                |                                                   |                                                                                                    |                                                                                                    |
| * - station-based examination                       | viaty                                   |                                                                                                    |                                |                                                   |                                                                                                    |                                                                                                    |
| Cleared without limitatio                           | n                                       | was performed                                                                                                    | by myself or                   | an isdividual under n                             | sy direct supervision with the fish                                                                                                    | Brwing conclusion(s):                                                                                                    |
|                                                     |                                         |                                                                                                    |                                |                                                   |                                                                                                    |                                                                                                    |
| Not cleaned for:                                    |                                         |                                                                                                    |                                |                                                   | Reason:                                                                                                    |                                                                                                    |
| Cleared after completing                            | evaluation/rehabilit                    | tation for:                                                                                                    |                                |                                                   |                                                                                                    |                                                                                                    |
| Referred to                                         |                                         | 62-                                                                                                    |                                |                                                   | For:                                                                                                    |                                                                                                    |
|                                                     |                                         | _                                                                                                    |                                |                                                   | and the second value of the second value of th | 00000                                                                                                    |
| Recommendations                                     | addee dd                                |                                                                                                    |                                |                                                   |                                                                                                    | and the second value of the second value of th |
|                                                     |                                         |                                                                                                    |                                |                                                   |                                                                                                    | 100000                                                                                                    |
| Name of Physician Physician /                       | Assistant/Norse Pro-                    | ctitioner (petat):                                                                                                    |                                |                                                   |                                                                                                    | Date:                                                                                                    |
|                                                     |                                         |                                                                                                    |                                |                                                   |                                                                                                    |                                                                                                    |

- Doctor's Name MUST be Printed
- Doctor's Signature & Date
- Doctors Office Address and Phone # (Or Stamp)

Only Necessary if Recommendations were made on page 2!!!

Doctor's Name MUST be
 Printed •

Florida High School Athletic Association

ASSESSMENT OF PHYSICIAN TO WHOM REFERRED (if annlicable)

Preparticipation Physical Evaluation (Page 3 of 3)

This completed form must be kept on file by the school. This form is valid for 365 calendar days from the date of the evaluation as written or This form is non-transferable; a change of schools during the validity period of this form will require page 1 of this form to be re-sub

- Doctor's Signature & Date
- Doctors Office Address and Phone # (Or Stamp)

EL2

### **DOCUMENTS REQUIRED #2 INSURANCE ID CARD**

Insurance - Please purchase the appropriate mandatory school insurance (https://hcpsathleticprotection.com/) and <u>upload the insurance ID card</u> provided after purchase. (You will need to log back in *and download the ID card, save it, and upload to* your athletic clearance account.)

\*Purchase the Appropriate Coverage for ALL the activities you WILL participate in

❖ Group A: \$60.00
(Covers all in Groups B and C and Below)
❖ Football
❖ Lacrosse Softball
Softball
Wrestling

Croup C: \$30.00
Cross Country
Flag Football
Golf
ROTC
Swimming
Tennis
Track and Field

## **INSURANCE ID CARD**

### School Insurance of Florida Student Accident Insurance

Please cut your insurance card out and retain for your records.

| School Insurance of Florida                                                                                                    | School Insurance of Florida                                                                                                    |
|----------------------------------------------------------------------------------------------------|----------------------------------------------------------------------------------------------------|
| Student Accident Insurance Card                                                                                                    | Student Accident Insurance Card                                                                                                    |
| Mailing Address: P.O. Box 784268 Winter Garden, FL. 34778                                                                                                    | Mailing Address: P.O. Box 784268 Winter Garden, FL. 34778                                                                                                    |
| Claims Telephone: 407-798-0290 Policy No: 09-0132-2021                                                                                                    | Claims Telephone: 407-798-0290 Policy No: 09-0132-2021                                                                                                    |
| Student Name:                                                                                                    | Student Name: TAYLOR BURDGESS                                                                                                    |
| School District: Hillsborough Public Schools, School: ALONSO HIGH                                                                                                    | School District: Hillsborough Public Schools, School: ALONSO HIGH                                                                                                    |
| Date Paid: 05/11/2020 Amount Paid: \$60.00                                                                                                    | Date Paid: 05/11/2020 Amount Paid: \$60.00                                                                                                    |
| Coverage: FBLA Group A Football Lacrosse Termination Date: 05-29-2021                                                                                                    | Coverage: FBLA Group A Football Lacrosse Termination Date: 05-29-2021                                                                                                    |
| For FHSAA sports coverage becomes effective on the first FHSAA sanctioned practice date or<br>on the date paid, at 11:59 PM, whichever is the later date.                                                                                                    | For FHSAA sports coverage becomes effective on the first FHSAA sanctioned practice date or on the date paid, at 11:59 PM, whichever is the later date.                                                                                                    |
| This ID does not guarantee policy benefits. The student accident insurance plan is secondary, "Excess"<br>coverage to all other sources of primary insurance. Coverage becomes effective on the first day of school<br>or at 11:59 pm on the date paid, whichever is the later date. Coverage effective and termination dates,<br>eligibility, benefits, and exclusions are determined by the actual Master Policy provisions. | This ID does not guarantee policy benefits. The student accident insurance plan is secondary, "Excess" coverage to all other sources of primary insurance. Coverage becomes effective on the first day of school or at 11:59 pm on the date paid, whichever is the later date. Coverage effective and termination dates, eligibility, benefits, and exclusions are determined by the actual Master Policy provisions. |

Please visit our website <u>WWW.SCHOOLINSURANCEOFFLORIDA.COM</u> to view answers to frequently asked questions, or to download another summary of the insurance benefits. Thank you. We appreciate your business!

Sincerely,

Log into your school insurance of Florida account (https://hcpsathletic protection.com/) Download/print and/or Save your insurance ID card provided after purchase. Upload to your athletic clearance account

School Insurance of Florida

### **DOCUMENTS REQUIRED #3 GOVERNMENT ISSUED ID**

Government issued photo identification of parent or legal guardian.

MUST have matching address to address on clearance application, address on file at school, and proof of residence.

When scanning this document, make sure all information is <u>clearly</u> <u>visible</u> in the picture.

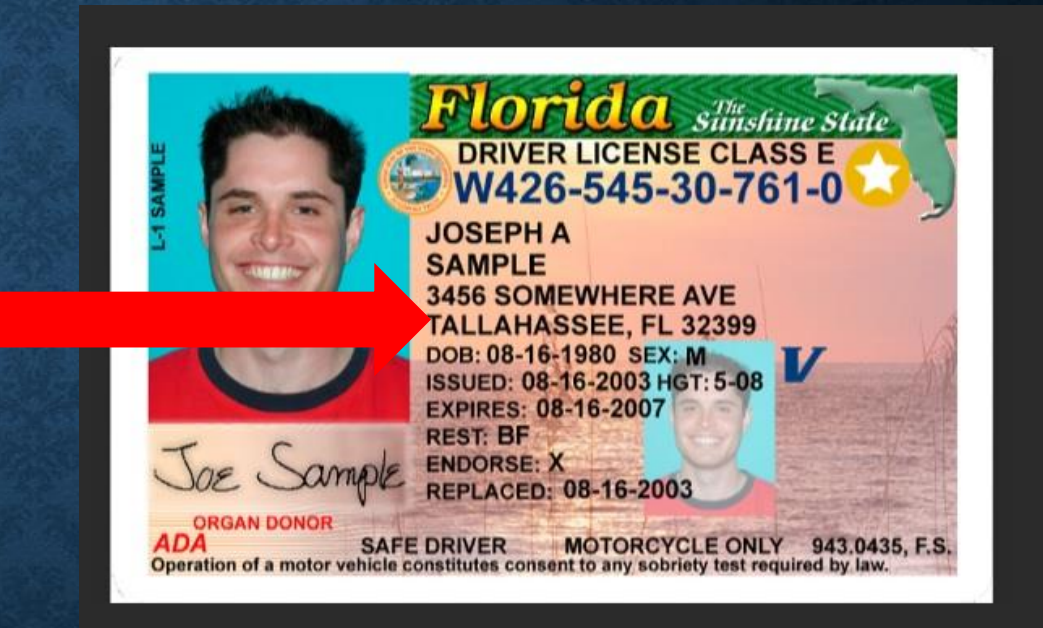

### **DOCUMENTS REQUIRED #4: FHSAA VIDEO CERTIFICATES**

- Viewing the videos is required each year. For the 2020-21 school year, videos must be viewed AFTER May 4, 2020.
- <u>www.nfhslearn.com</u>
- Have the student log in or create an account. <u>Be sure when asked for the name on the certificate the STUDENT'S NAME is entered and NOT the parent.</u> The student is responsible for watching the videos, not the parent.
- Order the following courses (they are FREE). Once you have completed checkout, the student can access the courses in their Dashboard.
  - Concussion in Sports What You Need to Know
  - Heat Illness Prevention
  - Sudden Cardiac Arrest
  - Once the student has completed all three courses, download the certificates.
  - Use the upload tips for multiple pages to upload the certificates.

### DOCUMENTS REQUIRED #4 FHSAA VIDEO CERTIFICATES

- Certificates for the three required FHSAA videos (in student's name) from nfhslearn.com.
- Scan all three certificates as ONE document.
- Videos must be completed after May 4, 2020 of the current year to be accepted for the 2020-2021 school year

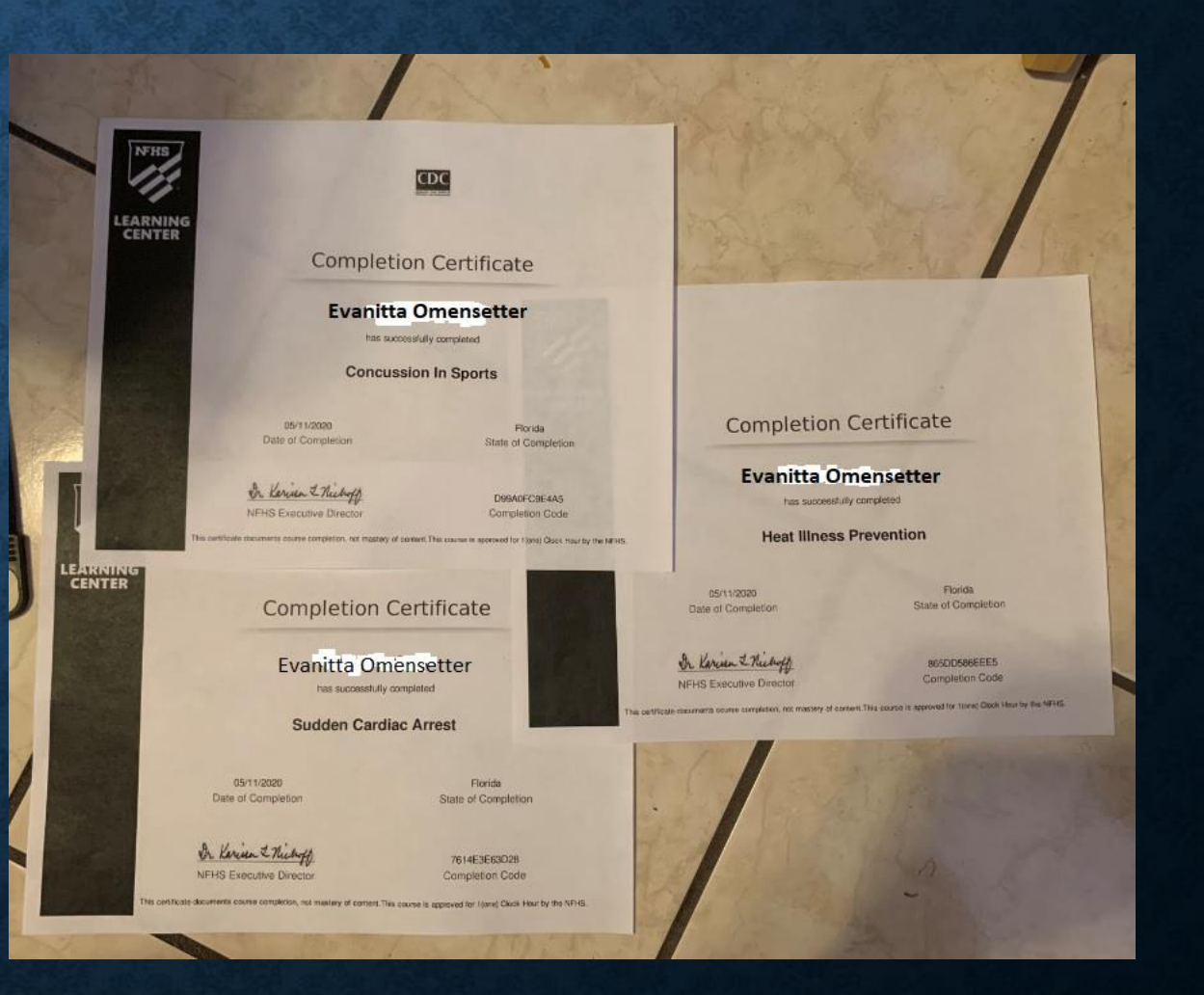

## **DOCUMENTS REQUIRED #5 PROOF OF RESIDENCE**

MUST be "living proof"

MUST be within 30 days of application

Address MUST match address on government issued ID and address on file at school

Examples: (Acceptable proofs of residence):

- ✤ Teco Bill
- ✤ Water Bill
- ✤ Lease (with occupants listed)
- Mortgage Statement

### \* Not Accepted:

- Cable Bill
- Phone Bill
- ✤ CC Bill

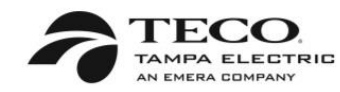

Guardian/Parent Name Address that matches DL And Address on File @ School

| Your Account Summary                     |  |
|------------------------------------------|--|
| Previous Amount Due                      |  |
| Payment(s) Received Since Last Statement |  |
| Current Month's Charges                  |  |
| Total Amount Due                         |  |

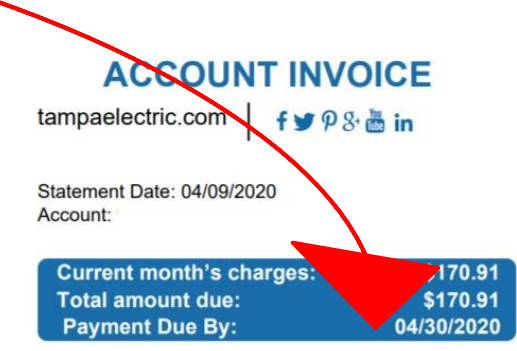

Go paperless! \$100.85 -\$100.85 \$170.91 \$170.91 There's never been a better time to go paperless.

Goodbye clutter. Hello convenience. It's touch-free and good for the environment.

## DOCUMENTS REQUIRED #6 CERTIFIED COPY OF STUDENT ATHLETE'S BIRTH CERTIFICATE

| G                           |                                                                                                    | STATE OF FLOR                                                                                                    | IDA                                                                                                    |              |
|-----------------------------|----------------------------------------------------------------------------------------------------|----------------------------------------------------------------------------------------------------|----------------------------------------------------------------------------------------------------|--------------|
|                             | THE DORUMENT HAS A LIGHT FAR.                                                                                                    | OFFICE of VITAL ST                                                                                                    | IR HOLD TO LIGHT TO WHILLY FLORE<br>TATISTICS                                                                                                    | DA WATERMARK |
| -                           | CONTRACTOR STATE                                                                                                    |                                                                                                    |                                                                                                    | Mar Provide  |
| $\left  \right $            | •                                                                                                    | CERTIFICATION OF                                                                                                    | FBIRTH                                                                                                    |              |
| 1                           | STATE FILE NUMBER:                                                                                                    | DATE                                                                                                    | FILED:                                                                                                    |              |
| 4                           | CHILD'S NAME:                                                                                                    |                                                                                                    |                                                                                                    |              |
| 3                           | DATE OF BIRTH:                                                                                                    |                                                                                                    |                                                                                                    |              |
| 語し                          | SEX:                                                                                                    | -                                                                                                    |                                                                                                    | 1            |
| OR ERASED                   | COUNTY OF BIRTH:                                                                                                    | MIAMI-DADE COUNTY                                                                                                    |                                                                                                    |              |
| ID IF ALTERED               | MOTHER'S MAIDEN NAME:                                                                                                    |                                                                                                    | -                                                                                                    |              |
| 2                           | FATHER'S NAME:                                                                                                    |                                                                                                    |                                                                                                    |              |
|                             | Florida Certificati<br>signed by C. Mea                                                                                                    | ion of birth accepta<br>ide Grigg State Rec                                                                                                    | able for apostille<br>gistrar                                                                                                    | 10           |
| X                           | DATE ISSUED:                                                                                                    | August 7, 2013                                                                                                    |                                                                                                    |              |
|                             | (. Theach Injj                                                                                                    | , State Registrar                                                                                                    | REQ:                                                                                                    |              |
| C                           | WARNING: The Boolean of a second second seco |                                                                                                    | WITH WATEHWARKS OF THE GREAT<br>IS THE PRESINCE OF THE WATEH<br>AND ONCE THE WATEH<br>HE DOCUMENT WILL NOT PRODUCT<br>HE DOCUMENT WILL NOT PRODUCT<br>HE DOTAL OF WITH ALL RECORD |              |
| and the state of the second | And a local division of the local division of the local division o | Contraction of the local division of the local division of the loc | anon of                                                                                                    | HEALIN P     |

# **DOCUMENT CHECKLIST:**

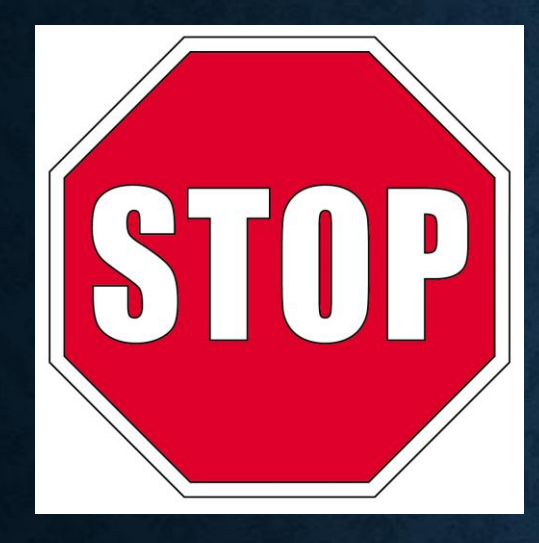

Before logging in or creating an account on athletic clearance make sure you have all the following: (if your student will be participating in band/band auxillary or ROTC make sure you have those items as well.

### LIST OF DOCUMENTS:

- □ EL2 (Physical) (Band Auxillary/ROTC/Athletics)
- □ Insurance ID (Athletics/ROTC)
- □ FHSAA Required Videos (Band/Band Auxillary/ROTC/Athletics)
- Government Issued ID (Band/Band Auxillary/ROTC/Athletics)
- Proof of Residence (Athletics)
- Birth Certificate (Athletics)
- Enrollment & Residential History Form (Athletics Found when you log in to athletic clearance)
- □ Cadet Participation Consent Health Screening Questionaire (ROTC
  - Found when you log into athletic clearance)
- Health Risk Screening Questionnaire (ROTC found when you log into athletic clearance)

# LOGGING IN

# https://athleticclearance.fhsaahome.org/

If you have ever had an account, log in here. If you have forgotten your info, DO NOT create a new account. Use the reset or HELP options.

> If you have never logged in – click here to create an account. The parent must create the account using THEIR email, not the student's.

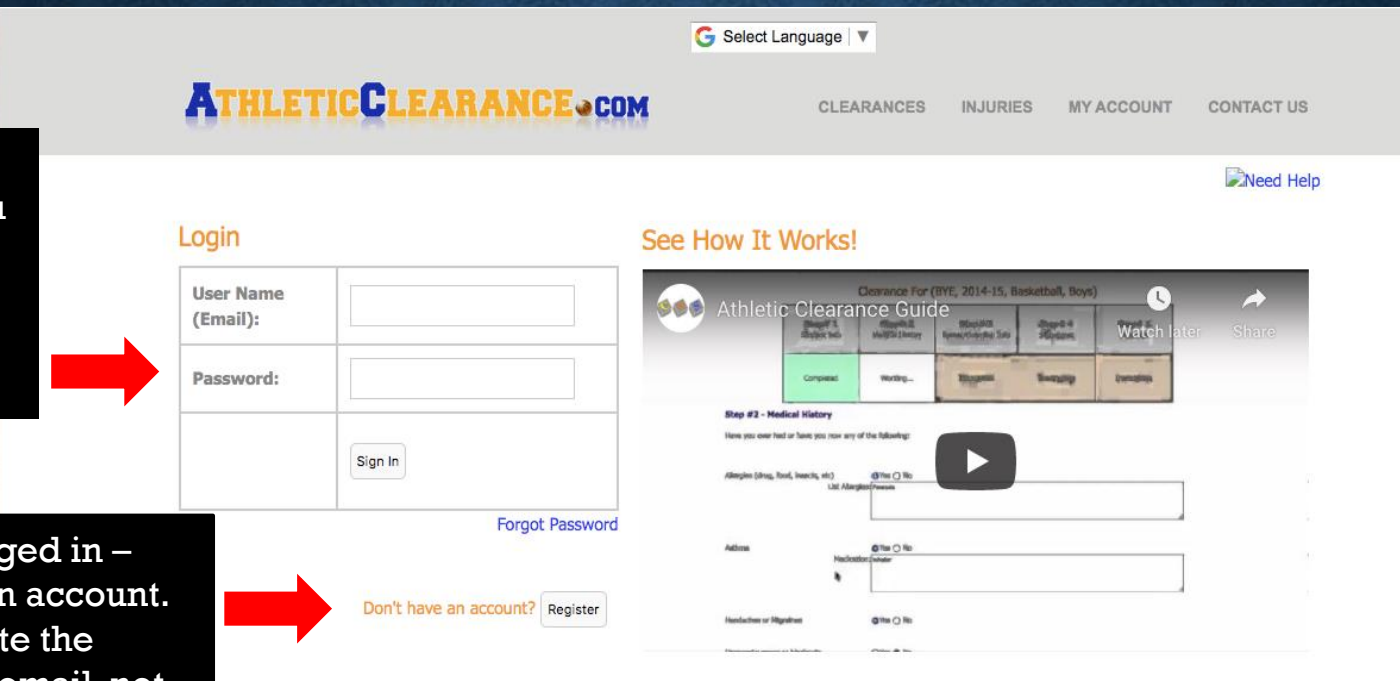

# AFTER LOGGING IN

Click "Start Clearance Here"

|      |           |             |        |              |         | G               | Select Language         | Y         |                  |           | L               | isa Held    |
|------|-----------|-------------|--------|--------------|---------|-----------------|-------------------------|-----------|------------------|-----------|-----------------|-------------|
| A    | TH        | LETI        | CCL    | EARAI        | NCE •   | COM             | I                       | NJURIES   | MY ACCOUNT       | CONTACT   | rus si<br>Clear |             |
| Clea | Clearance | es<br>Here! |        |              |         |                 |                         |           |                  | Clearance | Documer         | nts Library |
| Year | Sport     | Student     | School | Student Info | Uploads | Medical History | Parent/Guardian<br>Info | Signature | Confirmation (2) | Shop      | Status 🕐        | Delete      |

Athletics

# SELECTING YEAR, SCHOOL, AND SPORT

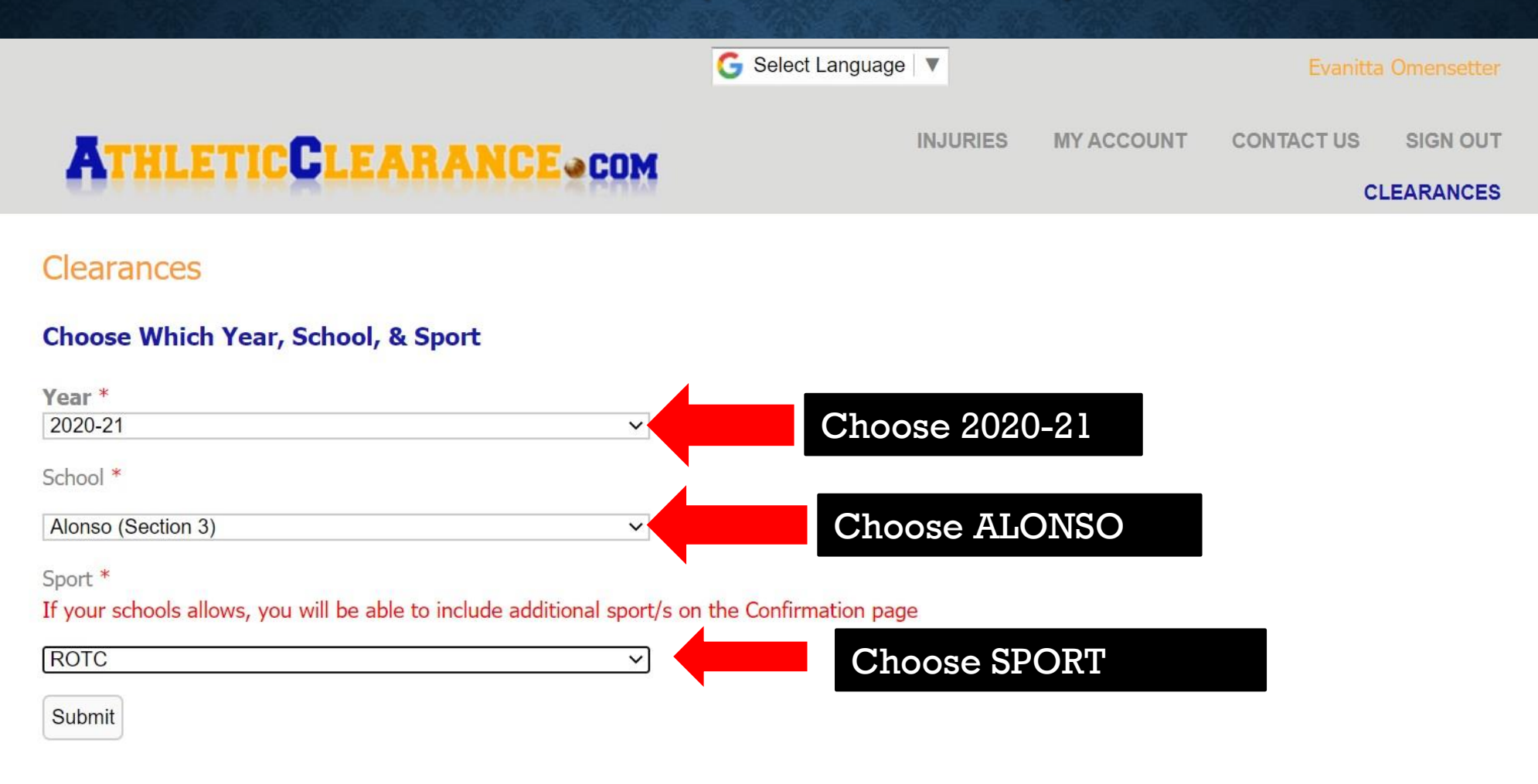

## STUDENT INFORMATION

- This page is for information about your STUDENT.
- If your student does not have a cell phone, enter 000-000-0000 for the number.
- ROTC students MUST purchase the insurance.
  - This should be done ahead of time.
  - Don't forget if student is also participating in team sports that the appropriate insurance is purchased.
  - Insurance ID card MUST be uploaded.
  - See directions on slide 2

### Clearance For (Alonso, 2020-21, ROTC)

| Step# 1      | <b>Step# 2</b>  | <b>Step# 3</b>       | <b>Step# 4</b> | Step# 5  |
|--------------|-----------------|----------------------|----------------|----------|
| Student Info | Medical History | Parent/Guardian Info | Signatures     | Donation |
| Working      | Incomplete      | Incomplete           | Incomplete     |          |

### Step #1 - Student Information

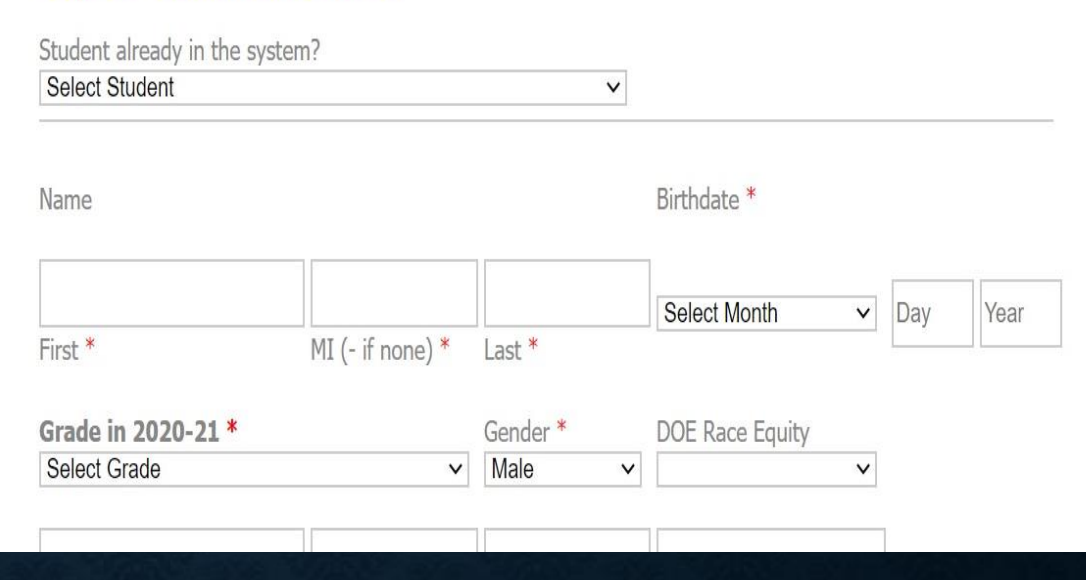

# **STUDENT INFORMATION PAGE UPLOADS**

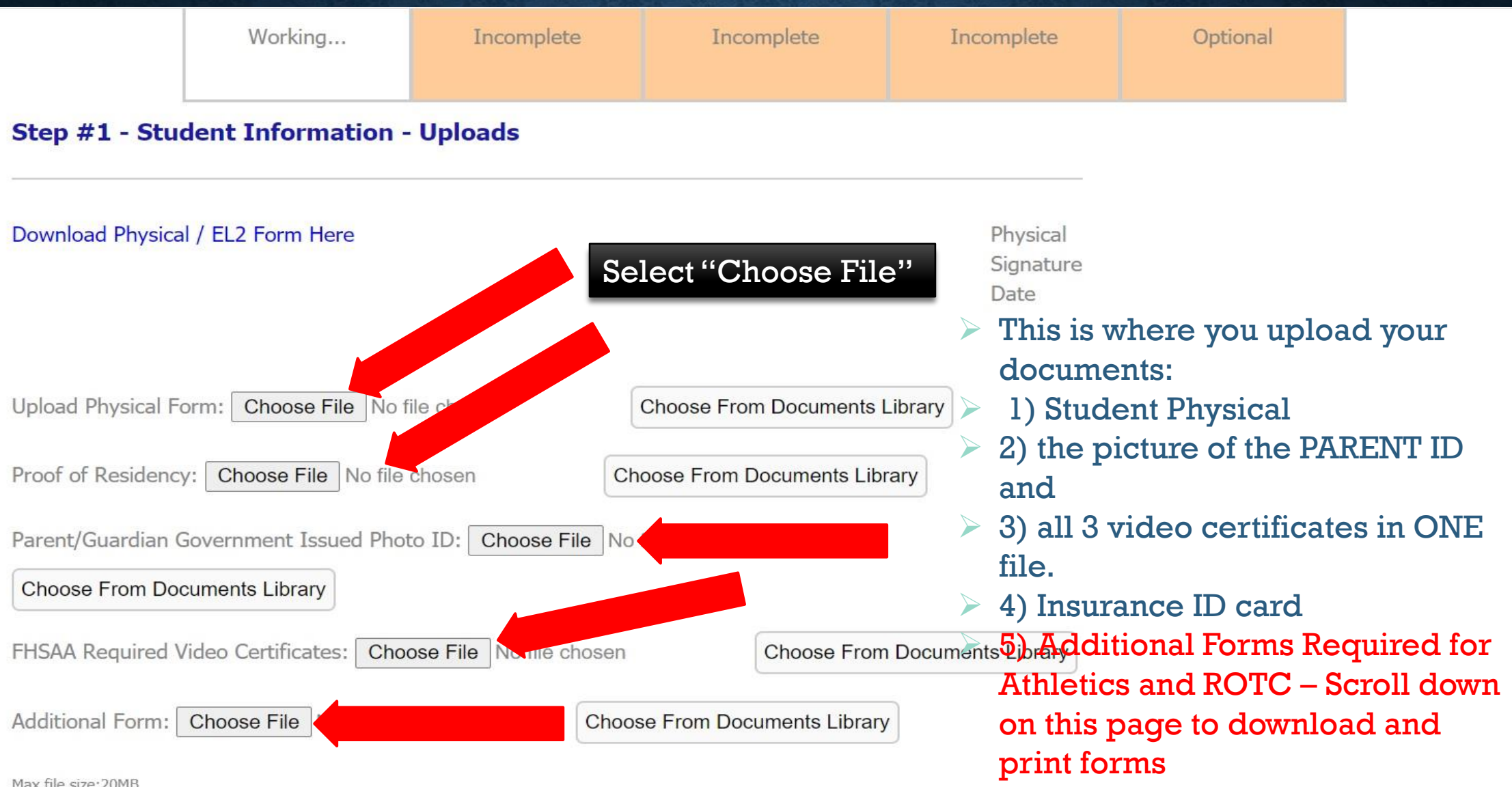

# ADDITIONAL FORMS FOR ATHLETICS (#7) AND ROTC

Max file size:20ME

#### \*\*\*IMPORTANT NOTICE\*\*\*

PLEASE NOTE: You will be required to combine multiple page forms and upload them as a single document. To combine multiple pages, we recomend that you scan each page by downloading the app Genius Scan (Apple) (Android). Click Here for instructions on how to scan multiple pages and getting them in one file. Should you require additional assistance in combining your forms, please contact Home Campus Support at Support@Home-Campus.com.

#### ATHLETIC REQUIREMENTS:

- EL2 FHSAA Physical Evaluation Form: Be sure it has been SIGNED AND STAMPED, and the CLEARED WITHOUT LIMITATION box has been checked by your physician.
- FHSAA Required Video Certificates Concussion in Sports Certificate, Sudden Cardiac Arrest Video Certificate, and Heat Illness Prevention Certificate.
- Proof of Insurance Upload Hillsborough County Athletic Protection School Insurance Card.
- Birth Certificate Birth Certificate.
- <u>Proof of Residency</u> Proof of Residency (acceptable documents include current electric or water bill within 30 days, lease or mortgage).
- <u>Parent/Guardian Government Issued Photo ID</u> Copy of Photo ID of Parent or Guardian completing registration.
- <u>Additional Form</u> Download, print, and complete the Enrollment and Residential History Form. Upload the completed document.

#### **\*\*JROTC REQUIREMENTS:**

- <u>EL2 FHSAA Physical Evaluation Form</u>: Be sure it has been SIGNED AND STAMPED, the CLEARED WITHOUT LIMITATION box has been checked by your physician.
- Insurance Hillsborough County Athletic Protection School Insurance Card.
- <u>Parent/Guardian Government Issued Photo ID</u> Copy of Photo ID of Parent or Guardian completing registration.
- FHSAA Required Video Certificates Concussion in Sports Certificate, Sudden Cardiac Arrest Video Certificate, and Heat Illness Prevention Certificate.
- <u>Please</u> download, complete, and upload the Cadet Participation Consent Health Screening Questionnaire and the Health Risk Screening Questionnaire under the Additional Forms upload slot.

Click on links to forms needed

- > Print
- > Complete
- Upload as one document under additional forms tab in uploads tab (only upload the ones you need)

For Athletics: - Enrollment and Residential History For ROTC: - Cadet Paticipation Consent Health Screening Questionairre and Health Risk Screening Questionairre

|--|

|                                                                                                    | Date of                                                                                                   | Birth:                                                                                                    | Current Grade:                                                               | 8                     |
|----------------------------------------------------------------------------------------------------|----------------------------------------------------------------------------------------------------|----------------------------------------------------------------------------------------------------|------------------------------------------------------------------------------|-----------------------|
| Current Home Address**:                                                                                                    |                                                                                                    |                                                                                                    |                                                                              |                       |
| Number of Years Resided at Cu                                                                                                    | urrent Home Address:                                                                                      | <u>32</u>                                                                                                    |                                                                              |                       |
| Most Recent Previous Home A                                                                                                    | ddress:                                                                                                   |                                                                                                    |                                                                              |                       |
| Does the student ever reside at a If yes, please explain:                                                                                                    | another address during t                                                                                  | the school year? (circl                                                                                          | le one) Yes or No                                                            |                       |
| If yes, address of other residence                                                                                                    | e:                                                                                                    |                                                                                                    |                                                                              | 4<br>                 |
| School Student Attended and C                                                                                                    | ompleted 8 <sup>th</sup> Grade:                                                                           |                                                                                                    |                                                                              |                       |
| rias the student ever attended a                                                                                                    | iomer mgn schoor. (ch                                                                                     | cle one) res or no                                                                                               | A 10 10 10 10 10 10 10 10 10 10 10 10 10                                     |                       |
| (Fill in below for every other hi<br>If yes, name of prior high schoo<br>If yes, name of prior high schoo<br>If yes, name of prior high schoo                                                            | gh school student has a<br>l:<br>l:<br>l:                                                                 | ttended. If more lines<br>Reason<br>Reason<br>Reason                                                             | are needed, write in avai<br>for transfer:<br>for transfer:<br>for transfer: | ilable space          |
| (Fill in below for every other hi<br>If yes, name of prior high schoo<br>If yes, name of prior high schoo<br>If yes, name of prior high schoo<br>Enrollment Type: (circle one)                           | gh school student has a<br>l:<br>l:<br>d:<br>Attendance Zone                                              | (Neighborhood)                                                                                                   | are needed, write in avai<br>for transfer:                                   | ilable space          |
| (Fill in below for every other hi<br>If yes, name of prior high schoo<br>If yes, name of prior high schoo<br>If yes, name of prior high schoo<br>Enrollment Type: (circle one)                           | gh school student has a<br>l:<br>l:<br>l:<br>Attendance Zone<br>List all sports studen                    | ttended. If more lines<br>Reason<br>Reason<br>Reason<br>(Neighborhood)<br>nt has played in high                  | are needed, write in avai<br>for transfer:                                   | ilable space<br>Other |
| (Fill in below for every other hi<br>If yes, name of prior high schoo<br>If yes, name of prior high schoo<br>If yes, name of prior high schoo<br>Enrollment Type: (circle one)<br>9 <sup>th</sup> Grade: | gh school student has a<br>l:<br>Attendance Zone<br>List all sports studen<br>10 <sup>th</sup> Grade:     | ttended. If more lines<br>                                                                                       | are needed, write in avai<br>for transfer:                                   | Other                 |
| (Fill in below for every other hi<br>If yes, name of prior high schoo<br>If yes, name of prior high schoo<br>If yes, name of prior high schoo<br>Enrollment Type: (circle one)<br>9 <sup>th</sup> Grade: | gh school student has a<br>l:<br>Attendance Zone<br>List all sports studen<br>10 <sup>th</sup> Grade:<br> | ttended. If more lines<br>Reason<br>Reason<br>(Neighborhood)<br>nt has played in high<br>11 <sup>th</sup> Grade: | are needed, write in avai<br>for transfer:                                   | Other                 |
| (Fill in below for every other hi<br>If yes, name of prior high schoo<br>If yes, name of prior high schoo<br>If yes, name of prior high schoo<br>Enrollment Type: (circle one)<br>9 <sup>th</sup> Grade: | gh school student has a<br>l:<br>Attendance Zone<br>List all sports studen<br>10 <sup>th</sup> Grade:<br> | ttended. If more lines<br>Reason<br>Reason<br>(Neighborhood)<br>nt has played in high<br>11 <sup>th</sup> Grade: | are needed, write in avai<br>for transfer:                                   | Other                 |

My signature below states that I have provided the most up-to-date and accurate information.

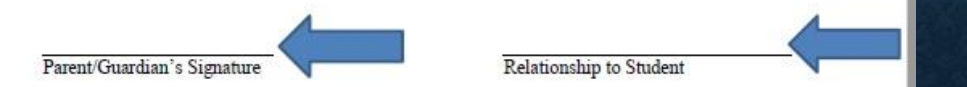

\*\*Alonso High School's Student Affairs Office is required to be notified within 10 days of moving when a change of address occurs and provided with documentation of the new address.

# Required Additional Form for Athletic Participation

Please complete
 appropriate areas of
 the form
 Signature Required

#### CADET HEALTH/WELLNESS PROGRAM CADET PARTICIPATION CONSENT HEALTH SCREENING QUESTIONNAIRE

AFJROTC Cadet Health/Wellness Program is designed to work with the cadet to help them improve their physical fitness. All physical activity sections will be supervised and monitored by at least one of our instructures. These sections include walking, numing, and califathenics exercises. The AFJROTC instructors have been trained in administring (PPR invedue).

Parent/Guardian

By granting permission, we understand there are risks associated with any physical activity. It is our responsibility to inform the AFJROTC instructor of anything that should keep our child from participaning in the AFJROTC Casts Head/Withnese Program. In the event of a molical problem, we understand that any molical are that may be required in our permeating financial responsibility.

| (Printed Name of Cadet)<br>Last Name/First Name/Middle Initial | has permission to participate in the Cadet Health/Wellness Program | YES - NO<br>(Circle one) |
|----------------------------------------------------------------|--------------------------------------------------------------------|--------------------------|
| Printed Name Parent/Guardian:                                  | Signature Parent/Guardian:                                         |                          |
| Dated:                                                         |                                                                    |                          |

It is mandatory to complete this screening form prior to participating in the Cadet Health/Wellness Program.

Return this completed questionnaire to your SASI or ASI, and advise them if you responded "Yes" to any of the questions below.

|       |                                                                                                    | (CHCR 000)                                   |
|-------|----------------------------------------------------------------------------------------------------|----------------------------------------------|
| 1.    | Has there been any significant change to your health in the past 6 months?                                                                                                | YES-NO                                       |
| 2.    | Are you currently on a medical profile exempting you from PT activities?                                                                                                  | YES - NO                                     |
| 3.    | Has a physician ever indicated you have heart disease, heart or breathing troubles?                                                                                       | YES - NO<br>YES - NO<br>YES - NO<br>YES - NO |
| 4.    | Have you experienced a significant weight change in the past 6 months?<br>If "Yes", indicate the estimated amount: Gained / Lost [bt.                                     | YES - NO                                     |
| 5.    | Have you ever been diagnosed or displayed symptoms of heat stress?                                                                                                    | YES - NO                                     |
| 6.    | Do you take any dietary, herbal or notritional supplements, which contain any of the following<br>Substances: Ephodra/Ephodrine, Guarana, Phonylephrine, Pseudoephodrine? | YES-NO                                       |
|       | If "Yes" please list:                                                                                                    |                                              |
| 7.    | Do you have any other medical issues that may cause a safety concern during physical exercise?<br>(i.e., allengies, prognancy, etc.)                                      | YES - NO                                     |
|       | If "YES" please list:                                                                                                    |                                              |
| Note: | If a cadet's health status changes during this school year cadet will notify AFJROTC                                                                                      | instructor                                   |
|       |                                                                                                    |                                              |

This form is to gather information to be used for screening a candidate for participation as an AFJROTC cadet in the following areas: AFJROTC Cadet Health Wellness Program, Photo Consent and Cadet Access Module participation. This form is for internal use only

The Privacy Act of 1974 applies. The information herein is For Official Use Only (FOUO) information which must be protected under the Procedum of Information Act (5) U.S.C. § 322) and/or the Privacy Act of 1974 (5) U.S.C. § 532a), as manded. Unauthorized disclosure or misuse of this (FESONAL) NFOOMATION may renth to disciplinary action, estimate active relative formation. Programa de Salud y Bienestar de Cadetes Cuestionario de Salud, y consenso de participación de Cadete (año escolar 2020)

#### Nombre de la Escuela:

| El programa de Salud y Bienestar del AFJROTC está diseñado para mejorar el nivel físico del cadete. Todas las         |
|----------------------------------------------------------------------------------------------------|
| actividades físicas serán supervisadas por los instructores del programa. Las actividades incluyen caminar, correr, y |
| ejercicios de calistenia. Los instructores de AFJROTC obtienen entrenamiento y conocimiento en primeros auxilios.     |
|                                                                                                    |

#### Padres/Guardianes

| Nombre del estudiante:<br>Apellido, Nombre, Inicial del segundo nombre                                                                                                    |                                                                                                    |
|----------------------------------------------------------------------------------------------------|----------------------------------------------------------------------------------------------------|
| El estudiante SI / NO puede participar en el programa de Salud y 8<br>(por favor marque una decisión)                                                                                                    | lienestar.                                                                                                    |
| NOMBRE del Padre/Guardián:                                                                                                    |                                                                                                    |
| Firms del Padre/Guardián:                                                                                                    | Fecha:                                                                                                    |
| Ah tenido un cambio de salud significativo en los últimos 6 meses?     Tiene una condición médica que no permita su participación en deporte     Ah obtenido un examen médico la cual indíque tener alguna enfermeda                                                                                                    | (Circle one)<br>YES - Ni<br>YES - Ni<br>YES - Ni<br>d de corazón, o problemas al respirar?<br>YES - Ni<br>YES - Ni                                                                                      |
| <ol> <li>Ah tenido un cambio de salud significativo en los últimos 6 meses?</li> <li>Tiere una condición médica que no permita su participación en deporte<br/>A ho betenido une cameram médico las cual indique tener alquan enformados<br/>a. Sufre de dolores en el pecho, ropecialmente cuando hace ejercicio?</li> <li>Ah settido dificultades respiratorias por condiciones como auma ou<br/>A hostido dificultades respiratorias por condiciones como auma ou ot<br/>A hostido no cuanho de nego similerario o depuso;</li> </ol>                                                                                                    | (Cirche one)<br>YES - Ni<br>de contación, o problemas al respirar?<br>YES - Ni<br>YES - Ni<br>ras razones causadas por hacer ejercició?<br>YES - Ni<br>YES - Ni<br>YES - Ni                             |
| <ol> <li>Ah tenido un cambio de salud significativo en los últimos 6 meses?</li> <li>Tiere una condición médica que no permita su participación en deporte<br/>3. An obtenido une examen médico la cual indique tener alquan enformado<br/>4. Sufre de dolores en el pecho, ropecialmente cuando hace ejercicio?</li> <li>Ah settido demanyado a marcos dotante o después de barer ejercicio<br/>c. Ah sentido dificultades respiratorias por condiciones como auma ou<br/>4. Ah habido un cambio de peros significativo en los últimos 6 meses?</li> <li>a sas respondo "S", cuantas libras de pero las ubido/hajado?</li> </ol>                                                                                                    | (Cirels ous) .<br>YES - Ni<br>de contación, o problemas al respirar? YES - Ni<br>YES - Ni<br>ras mazones causadas por hacer ejercicio? YES - Ni<br>YES - Ni<br>Dis.                                     |
| Ah tenido un cambio de salud significativo en los úblinns 6 menos?     Tieree una condición médica que no permita sa participación en depreta-     Sa de tenido una examen médico las cola indique tenera dues ejercicio:     a. Sufre de dubrece en el pretano sea durante en dues ejercicio:     a. Ab tenido dificultados regularizativas durante o después de bacer ejercicio     d. Ab sando dificultados regularizativas per condiciones como samo editor de     Ab hahdo un cambio de pero significativo en los úblinos 6 menos?     a. Ab sendo dificultados regularizativas per condiciones como samo ao      A hahado un cambio de pero significativo en los úblinos 6 menos?     a. As isendo associadorà o demostrado sintomas de entris al calor?     o. En sist onnando suplementes nutritívos, o herbariaris que contengna lo siguientes: Eferira, Guaranta, Fanciérian, Reasand, Fanciérian, Pasado editoridados                                                                                                    | (Circle one)<br>25 - N. VIS - N.<br>26 de consuito, o problemas al respirar? VIS - N.<br>7 - VIS - N.<br>7 - VIS - N.<br>7 - VIS - N.<br>10 s.<br>10 s.<br>VIS - N.<br>VIS - N.<br>VIS - N.<br>VIS - N. |
| <ol> <li>Ah tenido un cambio de salud significativo en los últimos 6 meser?</li> <li>Tiere uma condición médica que no permita su participación en deporte<br/>a. Sufte de dubores en el pecho, espocialmente alquas enformante<br/>a. Sufte de dubores en el pecho, espocialmente tenendo de hacer el percicio<br/>en An tenido de alemanado en muesca de la consecuencia de la consecuencia<br/>en An tenido de nome significativo en los últimos 6 mesers?</li> <li>a. Sa trepondio "SF, esuants libras de peno subole/hajado?</li> <li>b. Ah alado un cambio da peno significativo en los últimos 6 mesers?</li> <li>a. Sa trepondio "SF, esuants libras de peno subido/hajado?</li> <li>C. Ah alado un cambio auntos interso de tentrá el calor?</li> <li>Esta tonnado suplementos mutritivos, o harbarios que contengan lo<br/>siguientes: Efectima, Guaramá, Fenicefrina, Pacadorfedrina?</li> <li>Si respondió Si, por favor Specifique?!</li> </ol>                                                                                                    | (Circle one)<br>22 - VIS-N<br>24 de constain, o problemas al respirat" VIS-N<br>VIS-N<br>7 - VIS-N<br>7 - VIS-N<br>7 - VIS-N<br>VIS-N<br>VIS-N<br>VIS-N                                                 |
| Ah tenido un cambio de salud significativo en los áltimos 6 meses?     Tiere una condición médica que no permita su participación en deporte     An detenido une camera médico la cual indique tener alquea edimensión     s. Matri de dolores en el pecho, especialmente cuando hace ejercición?     An abreido admenuado a menera del cual tenera perceitado     a. Sattre de dolores en el pecho, especialmente cuando hace ejercición?     An abreido a manho de peos alguntariorías por condiciones como auma ou el     An habido un anaho de peos alguntarios en per condiciones como auma ou     a. An tando un cuanho de peos alguntarios en los abidohajado?     An habido un apolementos mititarios de cuerta a cuerior?     An habido un apolementos mititarios de cuerta a cuerior?     An habido un apolementos mititarios de cuerta a cuerior?     S. An istido algunosticado(a) o demostratodo sintemas de estrata a cuerior?     S. An sindo apolementos mititarios de peos peos de cuerta e algune?     Si respondió Si, por favor Specifique?     Tieren alguna otra condición la cual pueda ser de risago durante el ejerci | (Circle and)<br>VIS-N<br>VIS-N<br>VIS-N<br>VIS-N<br>VIS-N<br>VIS-N<br>VIS-N<br>VIS-N<br>VIS-N<br>VIS-N<br>VIS-N<br>VIS-N                                                                                |

Este documento es usado para determinar si un candidato puedo o na, participar en el programa del Cuerpo Subatarrono de Emremansimo para Oficiales Reservistas de La Foerza Afera (AFIROT) en las signicarios fesues megnama de stalad y bienestar, Permiso de Usar fotos/Imágenes, y Módalo de Acevero para cadetes en WINCS. Estas formas no son compartidas flaera de AFIROTC.

The Privacy Act of 1974 applies. The inflomation herein is For Official Use Only (FOUO) inflomation which must be protected under the Proceedon of Information Act (5) U.S.C. § 322) and/or the Privacy Act of 1974 (5) U.S.C. (§ 323a), an amendal. Unadherized disclosure or missus of the 3PESONAL INFORMATION may reach is dissiplinary action, running address of protection.

## Additional Form for ROTC Participation

Only complete if student will also be participating in ROTC

### **Cadet Participation Consent Health Screening Questionnaire**

| tk) Yes No<br>Yes No<br>Yes No                                                                                                    |
|----------------------------------------------------------------------------------------------------|
| 14)<br>Ves No<br>Ves No |
| tk)                                                                                                    |
| 1k)  Yes No Yes No inal? Yes No Yes No Yes No Yes No Yes No Yes No Yes No Yes No Yes No Yes No Yes No Yes No Yes No Yes No Yes No Yes No Yes No Yes No Yes No Yes No Yes No Yes No Yes No Yes No Yes No Yes No Yes No Yes No Yes No                                                                                                    |
| 'Yes         No           'Yes         No                                                                                                    |
| Yes   No<br>Yes   No<br>  Yes   No<br>  Yes   No                                        |
| T Vis   No<br>  No<br>  Yis   No<br>  Yis   No                            |
| Imar?         Yes         No           Yes         No                                              |
| ∀es         No           ∀es         No           Yes         No           Yes         No                                                                                                    |
| Yes    No<br>  Yes    No<br>  Yes    No<br>  Yes    No<br>  Yes    No<br>  Yes    No<br>  Yes    No<br>  Yes    No<br>  Yes    No<br>  Yes    No<br>  Yes    No<br>  Yes    No                                                                                                    |
| Yes   No<br>  Yes   No<br>  Yes   No<br>  Yes   No<br>  Yes   No<br>  Yes   No<br>  Yes   No<br>  Yes   No<br>  Yes   No<br>  Yes   No<br>  Yes   No<br>  Yes   No                                                                                                    |
| Yes   No<br>  Yes   No<br>  Yes   No<br>  Yes   No<br>  Yes   No<br>  Yes   No<br>  Yes   No<br>  Yes   No<br>  Yes   No<br>  Yes   No<br>  Yes   No<br>  Yes   No<br>  Yes   No<br>  Yes   No<br>  Yes   No                                                                                                    |
|                                                                                                    |
| Yes    No<br>  Yes    No<br>  Yes    No<br>  Yes   No<br>  Yes   No<br>  Yes   No<br>  Yes   No<br>  Yes   No                                                                                                    |
|                                                                                                    |
|                                                                                                    |
| Yes   No<br>  Yes   No<br>  Yes   No<br>  Yes   No<br>  Yes   No<br>  Sec of 55?   Yes   No                                                                                                    |
| Yes No     Yes No     Yes No     Yes No     Yes No                                                                                                    |
| Yes □ No     Yes □ No     Yes □ No     Yes □ No                                                                                                    |
| Ves No<br>Ves No                                                                                                    |
| ios of 55? Yes No                                                                                                    |
|                                                                                                    |
| age of 457 Yes No                                                                                                    |
| Yes No                                                                                                    |
| n? Yes No                                                                                                    |
| Yes No                                                                                                    |
| Yes No                                                                                                    |
|                                                                                                    |
| Yes No                                                                                                    |
| Yes No                                                                                                    |
| ies? Yes No                                                                                                    |
| Yes No                                                                                                    |
| Yes No                                                                                                    |
| Yes No                                                                                                    |
|                                                                                                    |
|                                                                                                    |
| at 1                                                                                                    |

| Part B - TO BE COMPLETED BY A LICENSED MEDICAL PRACTI                                                            | IONER                          |                              |
|----------------------------------------------------------------------------------------------------|--------------------------------|------------------------------|
| f any of the answers to the questions above were YES, request that the following section existened achool nurse: | on be completed and signed by  | a licensed medical doctor or |
| Significant clinical history and/or current medication and treatment regimen of the above                        | e cadet: (Use below as neccess | ary)                         |
|                                                                                                    |                                |                              |
|                                                                                                    |                                |                              |
|                                                                                                    |                                |                              |
|                                                                                                    |                                |                              |
|                                                                                                    |                                |                              |
|                                                                                                    |                                |                              |
|                                                                                                    |                                |                              |
|                                                                                                    |                                |                              |
|                                                                                                    |                                |                              |
|                                                                                                    |                                |                              |
|                                                                                                    |                                |                              |
|                                                                                                    |                                |                              |
|                                                                                                    |                                |                              |
|                                                                                                    |                                |                              |
|                                                                                                    |                                |                              |
|                                                                                                    |                                |                              |
|                                                                                                    |                                |                              |
|                                                                                                    |                                |                              |
|                                                                                                    |                                |                              |
|                                                                                                    |                                |                              |
|                                                                                                    |                                |                              |
|                                                                                                    |                                |                              |
|                                                                                                    |                                |                              |
|                                                                                                    |                                |                              |
| Recommended with the and standard in the standard with the local days and                                        | 0 min and                      |                              |
| recommended released for participation in Mrenzous physical activities including the t                           | u-mile-full?                   |                              |
|                                                                                                    |                                |                              |
|                                                                                                    |                                |                              |
| Signature of Medical Practitioner Date                                                                           |                                |                              |

## Additional Form for ROTC Participation

Only complete if student will also be participating in ROTC

### Health Risk Screening Questionnaire

## **MEDICAL INFORMATION**

### Clearance For (Alonso, 2020-21, ROTC)

| Step# 1      | <b>Step# 2</b>  | <b>Step# 3</b>       | <b>Step# 4</b> | <b>Step# 5</b> |
|--------------|-----------------|----------------------|----------------|----------------|
| Student Info | Medical History | Parent/Guardian Info | Signatures     | Donation       |
| Completed    | Working         | Incomplete           | Incomplete     | Optional       |

### Step #2 - Medical History

Have you ever had or have you now any of the following:

| Allergies (drug, food, insects, etc) | ⊖Yes ⊖ No                    |
|--------------------------------------|------------------------------|
| Asthma                               | $\bigcirc$ Yes $\bigcirc$ No |
| Headaches or Migraines               | ⊖Yes ⊖ No                    |

- Be sure to read carefully and answer each question.
- Be sure you have read everything carefully before you hit submit at the bottom of the page.

# **PARENT INFORMATION PAGE**

### Clearance For (Alonso, 2020-21, ROTC)

| <b>Step# 1</b> | Step# 2         | <b>Step# 3</b>       | <b>Step# 4</b> | Step# 5  |
|----------------|-----------------|----------------------|----------------|----------|
| Student Info   | Medical History | Parent/Guardian Info | Signatures     | Donation |
| Completed      | Incomplete      | Working              | Incomplete     | Optional |

### Step #3 - Parent/Guardian Information

| Parent/Guardian already in the system? |   |
|----------------------------------------|---|
| Select Parent/Guardian                 | ~ |

Parent/Guardian #1 Name \*

First \* Last \*

Parent/Guardian #1 Business Number \*

This is your student's

 emergency card so please
 be accurate. Please enter
 working phone numbers that
 you will be contacted at in
 case of emergency.

### Clearance For (Alonso, 2020-21, ROTC)

| Step# 1      | Step# 2         | <b>Step# 3</b>       | Step# 4    | Step# 5  |
|--------------|-----------------|----------------------|------------|----------|
| Student Info | Medical History | Parent/Guardian Info | Signatures | Donation |
| Completed    | Incomplete      | Incomplete           | Working    | Optional |

#### Step #4 - Signatures

Please sign correct electronic signature. NOTE: Parent/Guardian signatures first, followed by Student signatures. Please sign full name.

| Parent Signature (Online) *   | ROTC - Privacy Act Statement                                                                                                    |
|-------------------------------|----------------------------------------------------------------------------------------------------|
| Please Sign Correct Signature | PRESCRIBING DIRECTIVE: AR 145-2                                                                                                    |
| 1. 1904 A. 19                 | AUTHORITY: Title 10 USC 2031                                                                                                    |
|                               | PRIMARY PURPOSE: To maintain a record of leadership training progress and extracurricular activities of a Junior ROTC cadet.                                                                                                    |
| Please Sign Correct Signature | Consent and Release from Liability Certificate                                                                                                    |
|                               | This completed form must be kept on file by the school. This form is valid for 365 calendar days from the date of the most recent signature.<br>This form is non-transferable; a change of schools during the validity period of this form will require this form to be re-submitted. |
|                               | A Download Form: EL3 - Consent and Release from Liability Certificate 2020R                                                                                                    |
| Parent Signature (Online) *   | EL3 - Consent and Release from Liability Certificate for Concussions 2020R                                                                                                    |
|                               | Consent and Release from Liability Certificate for Concussions                                                                                                    |
| Please Sign Correct Signature | This completed form must be kept on file by the school. This form is valid for 365 calendar days from the date of the most                                                                                                    |
|                               | recent signature.                                                                                                    |
|                               | Concussion Information                                                                                                    |
|                               | Concussion is a brain injury. Concussions, as well as all other head injuries, are serious. They can be caused by a bump, a                                                                                                    |
|                               | twist of the head, sudden deceleration or acceleration, a blow or joit to the head, or by a blow to another part of the body                                                                                                    |
|                               | With force transmitted to the head. You can't see a concussion, and more than 90% of all concussions occur without loss of                                                                                                    |
|                               |                                                                                                    |

### SIGNATURE PAGE

Please Note – There are signatures at the TOP for the parent and the BOTTOM for the student.

 Packets are often rejected because a parent name appears in all boxes on the page.
 Read all boxes carefully before signing.
 Sign full legal name.
 No Initials.

### Student Signature Student Signature (Online) \* **ROTC - Privacy Act Statement** PRESCRIBING DIRECTIVE: AR 145-2 Please Sign Correct Signature AUTHORITY: Title 10 USC 2031 PRIMARY PURPOSE: To maintain a record of leadership training progress and extracurricular activities of a Junior ROTC cadet. Download Form: ROTC - Privacy Act Statement Student Signature (Online) \* EL3 - Consent and Release from Liability Certificate 2020R Consent and Release from Liability Certificate Please Sign Correct Signature This completed form must be kept on file by the school. This form is valid for 365 calendar days from the date of the most recent signature. This form is non-transferable; a change of schools during the validity period of this form will require this form to be resubmitted. Student Signature (Online) \* EL3 - Consent and Release from Liability Certificate for SCA & Heat-Related Illness 2020R Consent and Release from Liability Certificate for Sudden Cardiac Arrest and Heat-Related Illness Please Sign Correct Signature This completed form must be kept on file by the school. This form is valid for 365 calendar days from the date of the most recent signature Sudden Cardiac Arrest Information Sudden cardiac arrest (SCA) is a leading cause of sports-related death. This policy provides procedures for educational requirements of all paid coaches and recommends added training. Sudden cardiac arrest is a condition in which the heart suddenly and unexpectedly stops beating. If this happens, blood stops flowing to the brain and other vital organs. SCA can Download Form: EL3 - Consent and Release from Liability Certificate for SCA & Heat-Related Illness 2020R Student Signature (Online) \* EL3 - FHSAA Established Rules and Eligibility 2020R Consent and Release from Liability Certificate Please Sign Correct Signature This completed form must be kept on file by the school. This form is valid for 365 calendar days from the date of the most recent signature. Your school is a member of the Florida High School Athletic Association (FHSAA) and follows established rules. To be eligible to represent your school in interscholastic athletics, in an FHSAA recognized sport (i.e. bowling, competitive cheerleading, girls flag football, lacrosse, boys volleyball, water polo and girls weightlifting or sanctioned sport (i.e. baseball, basketball, cross country, tackle football, golf, soccer, fast-pitch softball, swimming & diving, tennis, track & field, girls volleyball, boys

## STUDENT SIGNATURES

 Read all boxes carefully before signing.
 Sign Full legal name.
 No initials.

### **COMPLETING THE PACKET**

- Once you have submitted the packet, you will receive an email letting you know the process has been started.
- Ms. Omensetter, APA, must review and approve the packet BEFORE your student is cleared to participate in outside practice, games, or other extra activities.
- > In your student's profile, you can see if it says CLEARED or UNCLEARED. You will be notified by email once the application is cleared or if corrections need to be made to your application.

### **Confirmation Message**

#### Dear Evanitta Omensetter,

This message is to let you know Evanitta Omensetter has started the Athletic Clearance process to participate in Band for Alonso in 2020-21.

This email does not mean that your student is cleared to participate in sports at [school] High School. The final step in this process requires clearance from the Assistant Principal for Administration before your student will be permitted to tryout, practice, condition or train with Alonso High School Athletics. Notification of clearance will be sent electronically to the email address provided in your Home Campus account. Once you receive your confirmation email, your student needs to bring the confirmation email and report to their respective coach to participate.

Go Back

Thank You,

Alonso High School

Print

### Would you like to apply this Clearance to additional sports/activites?

| Band Auxiliary           | Baseball               | Basketball, Boys     | Basketball, Girls |
|--------------------------|------------------------|----------------------|-------------------|
| Competitive Cheerleading | Cross Country, Boys    | Cross Country, Girls | Flag Football     |
| Football (11 man)        | Golf, Boys             | Golf, Girls          | Lacrosse, Boys    |
| Lacrosse, Girls          | □ ROTC                 | Sideline Cheer       | Soccer, Boys      |
| Soccer, Girls            | □ Softball             | Spring Football      | Swimming, Boys    |
| Swimming, Girls          | Team Manager           | 🗆 Tennis, Boys       | Tennis, Girls     |
| Track and Field, Boys    | Track and Field, Girls | Volleyball, Girls    | U Wrestling, Boys |

□ I, the parent guardian of the student, acknowledge that my electronic signatures will be applied to all additional clearances.

If your student wants to try out for a sport or other activity, here is where you select additional activities. Other activities may require insurance.

### FORMS WITH MULTIPLE PAGES THAT NEED TO BE UPLOADED

Documents that have multiple pages that need to be combined into one file:

EL2 (Physical)
FHSAA Videos
Forms that have to be uploaded to additional forms

### **TIPS FOR UPLOADING MULTIPLE PAGE FORMS**

\*Use Genius Scan (free ap) or another app to combine pages into ONE PDF file

OR take ONE picture which includes both pages (make sure to get the full page, all the way to the edges).

### UPLOAD TIP:

Log into your athletic clearance account

(https://athleticclearance.fhsaahome.org/)using your phone, click on uploads, click on choose file (next to the appropriate document you need to upload), this will give you an option to take a picture. Choose that. Have document laid out on table or on floor. Take a CLEAR picture of your document. If your document has 3 pages – please take a picture of ALL the documents together in one picture. (Do not worry about the size of the picture – just make sure that all pages are included and that signatures and dates on all pages are visible and clear. DO NOT CUT ANY PAGES OF THE DOCUMENTS ) Once you have a clear picture – click on use picture. Scroll down till you see save/upload. Click on upload/save. You will have to repeat this process with each document that you need to upload. The system will not allow for multiple uploads therefore you have to upload each item one at a time.

# It can take up to 10 days to be cleared.

If you have any questions – please email Ms. Omensetter @ evanitta.omensetter@sdhc.k12.fl.us

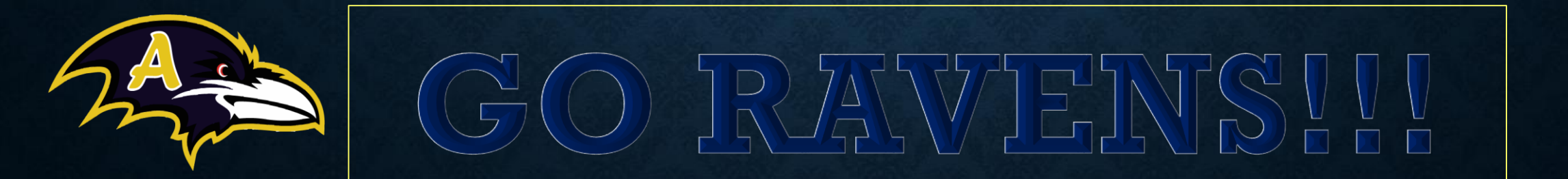